## Ändern des Speicherortes der Bilder in sonoGDT

Starten Sie am Server das Programm sonoGDT\_Diagnose, beenden Sie darin den sonoGDT-Dienst und starten Sie die Anwendung.

| 🔦 sonoGDT_Diagnose 16.5                                                                                                    | .3.0                                                                                                    |                       | – 🗆 X                                                 |
|----------------------------------------------------------------------------------------------------|----------------------------------------------------------------------------------------------------|-----------------------|-------------------------------------------------------|
| Patientendaten                                                                                                    |                                                                                                    | Schnellzugriff        | sonoGDT Starttyp                                      |
| ID:                                                                                                    | 1                                                                                                    | Programmordner        | <ul> <li>als Hintergrunddienst (Autostart)</li> </ul> |
| Name:                                                                                                    |                                                                                                    | \\$TMP\$\studies 2    | C als Anwendung 🗖 kein Haken                          |
| Vorname                                                                                                    |                                                                                                    | GDT-Ordner            | 3 minimiert                                           |
| geb. (Format 22.10.2017)                                                                                                    |                                                                                                    | Worklistordner        | 1 4 GDT beenden                                       |
| Untersuchungsdatum:                                                                                                    | 22.10.2017                                                                                                    | Bildarchiv            | Tools                                                 |
| Untersuchungsart:                                                                                                    | Sonographie                                                                                                    | settings.ini          | Fernwartung                                           |
|                                                                                                    | Studie erzeugen                                                                                                    | Spezial-Konfiguration | GDTViewer                                             |
|                                                                                                    | GDT-Rückgabedatei                                                                                                    | Errorlog anzeigen     | Lizenzmanagement                                      |
|                                                                                                    | GDT-Worklistdatei                                                                                                    |                       | Prüfe auf Updates                                     |
|                                                                                                    |                                                                                                    |                       |                                                       |
| Aktualisieren                                                                                                    |                                                                                                    |                       |                                                       |
| sonoGDT 19.6.0.0, sonoGDT<br>Diagnose wurde gestartet vo<br>Installationsordner: D:\Progra<br>UNC-Pfad zu sonoGDT \Sono<br>GDT-Ordner: C:\GDT_sono<br>GDT-Ordner: C:\GDT_sono<br>Ultraschallsystem in studies :<br>Systemstatus<br>sonoGDT Dienst gestartet<br>Erstelle Testdateien, bitte wa<br>GDT-Ordner: OK<br>Bildarchiv-Ordner: OK<br>Studien-Ordner: OK | I_Diagnose 16.5.3.0, GDT Viewer 13<br>amme\sonoGDT<br>INOGDT\sonoGDT<br>GDT\Bildarchiv<br>GDT<br>: Alpinion - Netzwerkexport<br>rten |                       |                                                       |

Ändern Sie in der Anwendung den Pfad für den Bildspeicherort, verwenden Sie hier einen UNC-Pfad, damit jeder Arbeitplatz diesen Ordner unter der gleichen Bezeichnung erreicht!

| 🔄 sonoGDT 19.6.0.0                                                                              | - |        | × |
|-------------------------------------------------------------------------------------------------|---|--------|---|
| Datei Optionen<br>Ultraschallsystem Bildarchiv GDT-Ordner Worklist-Einstellungen                |   |        |   |
| Archivordner           \\\sonoGDT\\sonoGDT\\Bildarchiv         2           UNC-Pfade verwenden! |   | Ändern |   |
| sonoGDT gestartet (stoppen)                                                                     |   |        |   |

Kopieren Sie alle Dateien aus Ihrem bisherigen Bildarchiv-Ordner in diesen neuen hinein und benennen Sie anschließend den alten um, falls sie Ihn zur Sicherheit noch nicht löschen wollen.

## Installieren Sie sonoGDT wieder als Dienst:

| 🔦 sonoGDT_Diagnose 16.5                                                                                                    | .3.0                                                                                                    |                       | - 🗆 X                               |
|----------------------------------------------------------------------------------------------------|----------------------------------------------------------------------------------------------------|-----------------------|-------------------------------------|
| Patientendaten                                                                                                    |                                                                                                    | Schnellzugriff        | sonoGDT Starttyp                    |
| ID:                                                                                                    | 1                                                                                                    | Programmordner        | C als Hintergrunddienst (Autostart) |
| Name:                                                                                                    |                                                                                                    | \\$TMP\$\studies      | Is Anwendung Autostart              |
| Vorname                                                                                                    |                                                                                                    | GDT-Ordner            | □ minimiert                         |
| geb. (Format 22.10.2017)                                                                                                    |                                                                                                    | Worklistordner        | 1 3 onoGDT beenden                  |
| Untersuchungsdatum:                                                                                                    | 22.10.2017                                                                                                    | Bildarchiv            | Tools                               |
| Untersuchungsart:                                                                                                    | Sonographie                                                                                                    | settings.ini          | Fernwartung                         |
|                                                                                                    | Studie erzeugen                                                                                                    | Spezial-Konfiguration | GDTViewer                           |
|                                                                                                    | GDT-Rückgabedatei                                                                                                    | Errorlog anzeigen     | Lizenzmanagement                    |
|                                                                                                    | GDT- Worklistdatei                                                                                                    |                       | Prüfe auf Updates                   |
| sonoGDT 19.6.0.0, sonoGDT<br>Diagnose wurde gestartet vo<br>Installationsordner: D:\Progra<br>UNC-Pfad zu sonoGDT \\SO<br>Bildarchiv: \\sonoGDT_sonoG<br>UItraschallsystem in studies :<br>Systemstatus<br>sonoGDT Anwendung gesta | T_Diagnose 16.5.3.0, GDTViewer 13<br>n \\SONOGDT<br>amme\sonoGDT<br>DNOGDT\sonoGDT<br>GDT\Bildarchiv<br>GDT<br>: Alpinion - Netzwerkexport<br>rtet | 3.0.0.1               |                                     |

Prüfen Sie im Statusfenster, ob alle 3 Ordner beim automatischen Test erreicht wurden: GDT-Ordner: OK Bildarchiv-Ordner: OK Studien-Ordner: OK

Falls nicht, fehlen auf dem Ziellaufwerk die Berechtigungen für den Systemdienst. Abhilfe schafft die Anleitung unter diesem Link: http://sonogdt.de/Files/Dienst\_sonoGDT\_in\_anderem\_Nutzerkontext\_starten.pdf